## HOW TO ACCESS SSB9 TO BROWSE CLASSES

1. Copy and paste this link into your web browser to open SSB9: https://reg-prod.ec.fhda.edu/StudentRegistrationSsb/ssb/classSearch/classSearch

## If you have a Student Role, you can also access SSB9 by doing this:

a) Go to APPS on MyPortal > locate the Registration section > select Student Registration

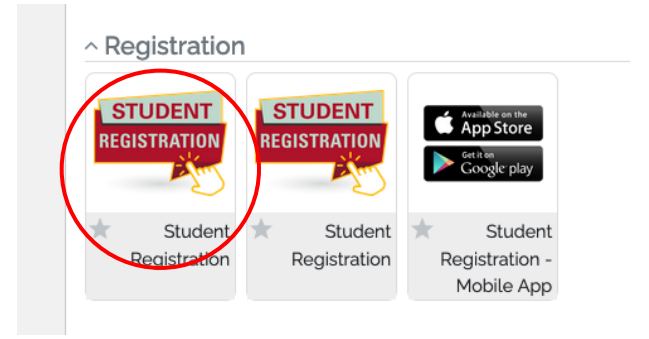

b) Select "Click here to use the new version of the Registration Tools"

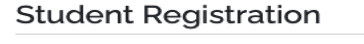

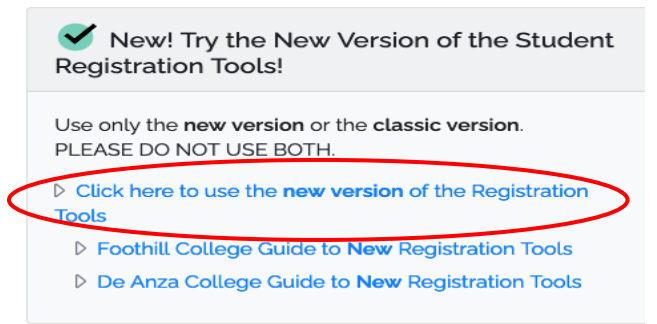

2. In SSB9 homepage, select "Browse Classes"

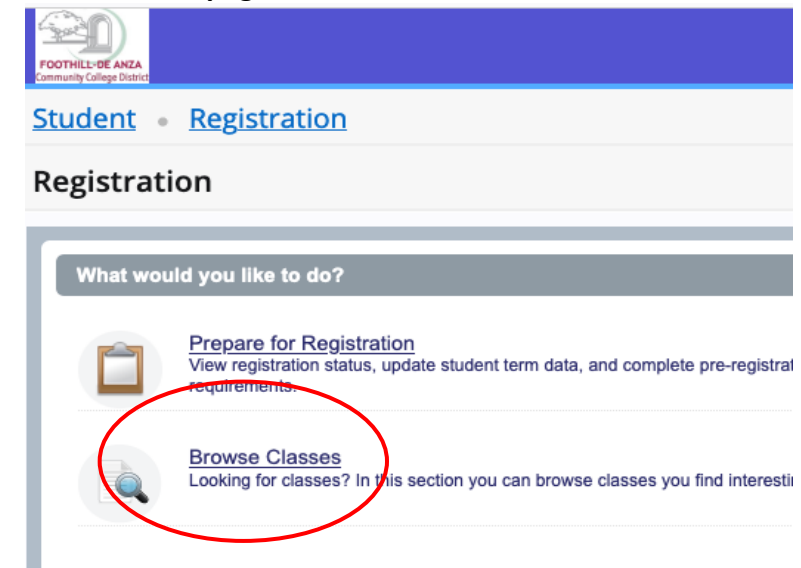

3. Select TERM > click CONTINUE button

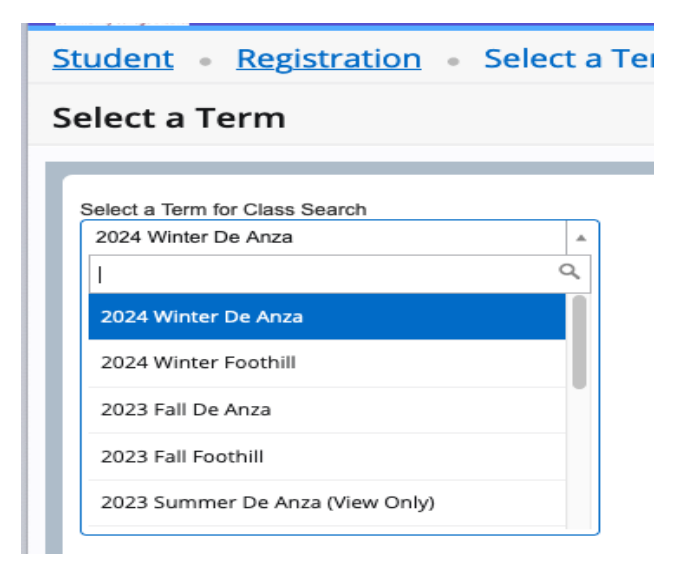

4. Complete your desired search parameters > click on SEARCH button

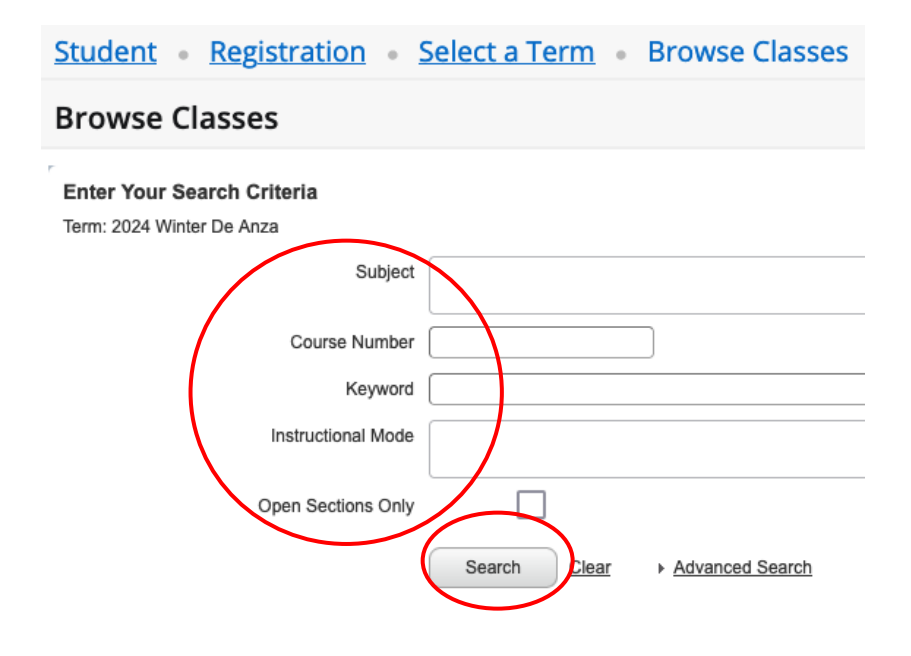